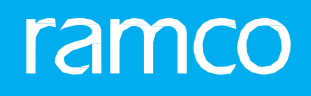

# RAMCOAVIATION SOLUTION VERSION 5.9 USER GUIDE SMART OPERATIONS

©2020 Ramco Systems Limited. All rights reserved. All trademarks acknowledged.

This document is published by **Ramco Systems Ltd**. without any warranty. No part of this document may be reproduced or transmitted in any form or by any means, electronic or mechanical, for any purpose without the written permission of **Ramco Systems Limited**.

Improvements and changes to this text necessitated by typographical errors, inaccuracies of current information or improvements to software programs and/or equipment, may be made by Ramco Systems Limited, at any time and without notice. Such changes will, however, be incorporated into new editions of this document. Any hard copies of this document are to be regarded as temporary reference copies only.

The documentation has been provided for the entire Aviation solution, although only a part of the entire solution may be deployed at the customer site, in accordance with the license agreement between the customer and **Ramco Systems Limited**. Therefore, the documentation made available to the customer may refer to features that are not present in the solution purchased / deployed at the customer site.

## **ABOUT THIS MANUAL**

This manual briefly describes the basic processes and functions in Ramco Aviation Solution.

#### WHO SHOULD READ THIS MANUAL

This manual is intended for users who are managing the Aviation industry processes and are new to Ramco AviationSolution. This manual assumes that the user is familiar with the Aviation Industry nomenclatures and systems based software.

#### HOW TO USE THIS MANUAL

Ramco Aviation Solution provides extensive Online Help that contains detailed instructions on how to use the application. Users are suggested to use this manual for specific references, along with the Online Help. This manual contains enough information to help the users perform the basic tasks and points toward the Online Help for more detailed information.

#### HOW THIS MANUAL IS ORGANIZED

The User Guide is divided into 2 chapters and index. Given below is a brief run-through of what each chapter consists of.

Chapter 1 provides an overview of the entire **Smart Operations** business process. The sub processes are explained in the remaining chapters.

Chapter 2 focuses on the Manage Work Actions sub process.

The Index offers a quick reference to selected words used in the manual.

#### **DOCUMENT CONVENTIONS**

- The data entry has been explained taking into account the "Create" business activity. Specific references (if any) to any other business activity such as "Modify" and "View" are given as "Note" at the appropriate places.
- Boldface is used to denote commands and user interface labels.

Example: Enter **Company Code** and click the **Get Details** pushbutton.

Italics used for references.

Example: See Figure 1.1.

The Section is used for Notes, to convey additional information.

#### **REFERENCE DOCUMENTATION**

This User Guide is part of the documentation set that comes with Ramco Aviation Solution. The documentation is generally provided in two forms:

- The Documentation CD in Adobe® Systems' Portable Document Format (PDF).
- Context-sensitive Online Help information accessible from the application screens.

#### WHOM TO CONTACT FOR QUERIES

Please locate the nearest office for your geographical area from www.ramco.com for assistance.

# content

| <br> | _ | -        |
|------|---|----------|
|      |   |          |
|      |   |          |
|      |   | $\smile$ |
|      |   |          |

| 1  | INTR    | ODUCTION                                             | . 5 |
|----|---------|------------------------------------------------------|-----|
| 2  | MAN     | AGE WORK ACTIONS                                     | . 7 |
| 2  | .1 DEFI | NING THE BARCODE LABELS TO BE PRINTED                | .8  |
| 2  | .2 SCAI | NNER CONFIGURATION FOR SMART BARCODING               | .9  |
|    | 2.2.1   | KEY ASSUMPTIONS                                      | .9  |
|    | 2.2.2   | SCANNER CONFIGURATIONS                               | .9  |
| 2  | .3 MAN  | NAGING WORK ACTIONS                                  | .11 |
|    | 2.3.1   | BARCODE LABELS FOR PERFORMING ACTIONS IN SINGLE SCAN | .11 |
|    | 2.3.2   | BARCODE LABELS TO PERFORM ACTIONS THROUGH SPLIT SCAN | .13 |
|    | 2.3.3   | TASK BARCODE INDEX                                   | .15 |
|    | 2.3.4   | ACTIONS ENABLED FOR BARCODING                        | .16 |
|    | 2.3.5   | REVIEW TIMESHEET                                     | .20 |
|    | 2.3.6   | REVIEW TASK / DISCREPANCY                            | .20 |
|    | 2.3.7   | PLAN EXECUTION DOCUMENT                              | .21 |
|    | 2.3.8   | REVIEW EXECUTION DOCUMENT                            | .22 |
|    | 2.3.9   | RECORD DISCREPANCY                                   | .22 |
|    | 2.3.10  | RECORD COMPONENT REPLACEMENT                         | .23 |
|    | 2.3.11  | RECORD MATERIAL REQUEST                              | .24 |
|    | 2.3.12  | PROCESS PARAMETERS FOR SMART WORK ACTIONS            | .25 |
| Ir | ndex    |                                                      | .27 |

# **1INTRODUCTION**

In the Aviation Industry, when it comes to airframe maintenance, the mechanic carries a task card of the task that he is working on. Hence, it would be convenient to get the barcode labels printed on the task card.

**Smart Operations** is a feature designed for a mechanic to enhance the user's experience in recording various work actions, more easily and quickly.

Since the labels are printed on the respective task card itself, the barcode labels are encoded with the Task # or Discrepancy # along with the required actions such as 'Start Clock' or 'Stop Clock' and so on.

Since all the required information is encoded in the label, the mechanic can perform all his task-level actions in just a single scan of the barcode labels.

Therefore this screen enables the user to accomplish many actions with just a single scan of a Barcode that can be carried along with him during his day-to-day work. This is not only fast but also reliable as it eliminates possibility of human error and is less time consuming. With smart operations speed and accuracy can be improved

Currently, this feature is enabled for various basic actions such as follows:

- Start Clock on a Task
- Start Clock on all current jobs
- Stop Clock on a Task
- Stop all running Clocks
- Manage open work

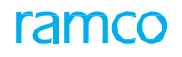

- Review execution document
- Record discrepancy
- Record material request
- Record component replacement
- Complete Task
- Review Task / Discrepancy
- Work Hold
- Start and Stop Indirect Time
- Review Timesheet
- Planning an Execution Document

# 2MANAGE WORK ACTIONS

Instead of traversing through the application to the respective screens to perform the actions, the mechanic with a simple scan will be able to perform certain actions such as Hold on a task or work order, simultaneously start the clock on all tasks that the he had been working on previously and stop all the running clocks.

These barcode labels can be printed on the task card in two different formats as follows:

Single scan action facilitates the user to scan through a single scan for barcode

<u>Split scan action</u> requires the user to scan the action and entity separately depending on the one that is used by the Mechanic to carry out his work.

- Note: The use of the single scan action or split scan action format is a onetime backend set option. Contact technical support to set your preference.
- Note: Barcode actions have been enabled for both Aircraft Maintenance cycle and Shop cycle packages

### 2.1 DEFINING THE BARCODE LABELS TO BE PRINTED

- 1. Select the **Set Process Parameters** link in the **Define Process Entities** activity of the **Common Master** business component. The **Set Process Parameters** page appears. *See Figure 2.1.* 
  - Note: The user has the choice to decide the actions that are to be printed as Barcode Labels. This can be defined in the Set Process Parameters screen in the Define Process Entities activity of the Common Master component for the Entity Type "Package Print" and the Entity "Barcode Labels".

|    | Set Process Parameters                                                                                                    |                                                  |                    | (( ( 1 ) ))                      | 1/1 🖩 ≭ 🖶 🖨 🗲 ? | 2 6 |
|----|----------------------------------------------------------------------------------------------------|--------------------------------------------------|--------------------|----------------------------------|-----------------|-----|
| -  | ntity Details                                                                                                    |                                                  |                    |                                  |                 |     |
|    | Entity Type Package Print                                                                                                    | <b>v</b>                                         |                    | Entity Barcode Labels            | •               |     |
|    | Record Status Active                                                                                                    |                                                  | Coloct Entity Type | meters Defined? Yes              |                 |     |
| -  | Process Parameter List                                                                                                    |                                                  | Select Entity Type |                                  |                 |     |
| 44 | 4 1 - 20 / 20 → → + Ø Ø T T.                                                                                                    |                                                  | a Barcode label    | X 区 首 X2 単 単 III All             | <b>v</b>        | Q   |
| #  | Process Parameter                                                                                                    | Permitted Values                                 |                    | Status                           | Error Message   |     |
| 1  | Print Barcode label to Start Clock on a Task ?                                                                                                    | Enter "0" for 'Not Required', "1" for 'Required' | 1                  | Defined                          |                 |     |
| 2  | Print Barcode label to Stop Clock on a Task ?                                                                                                    | Enter "0" for 'Not Required', "1" for 'Required' | 1                  | Defined                          |                 |     |
| 3  | Print barcode label to Complete Task ?                                                                                                    | Enter "0" for 'Not Required', "1" for 'Required' | 0                  | Defined                          |                 |     |
| 4  | Print Barcode label to Review Task / Discrepancy ?                                                                                                    | Enter "0" for 'Not Required', "1" for 'Required' | 0                  | Defined                          |                 |     |
| 5  | Print Barcode label to Start Indirect Time on <indirect category=""> ?</indirect>                                                                                                   | Please enter permitted value.                    | 0                  | Defined                          |                 |     |
| 6  | Print Barcode label to Start Indirect Time on <indirect category=""> ?</indirect>                                                                                                   | Please enter permitted value.                    | 0                  | Defined                          |                 |     |
| 7  | Print Barcode label to Start Indirect Time on <indirect category=""> ?</indirect>                                                                                                   | Please enter permitted value.                    | 0                  | Defined                          |                 |     |
| 8  | Print Barcode label to Stop Indirect Time ?                                                                                                    | Enter "0" for 'Not Required', "1" for 'Required' | 0                  | Defined                          |                 |     |
| 9  | Print Barcode label to Iniiate Work Hold on a Task due to <hold code=""> ?</hold>                                                                                                   | Please enter permitted value.                    |                    | Not Defined                      |                 |     |
| 10 | Print Barcode label to Iniiate Work Hold on a Task due to <hold code=""> ?</hold>                                                                                                   | Please enter permitted value.                    |                    | Not Defined                      |                 |     |
| 11 | Print Barcode label to Initiate Work Hold on a Execution Document due to <hold< td=""><td>Please enter permitted value.</td><td></td><td>Not Defined</td><td></td><td></td></hold<> | Please enter permitted value.                    |                    | Not Defined                      |                 |     |
| 12 | Print Barcode label to Initiate Work Hold on a Execution Document due to <hold< td=""><td>Please enter permitted value.</td><td></td><td>Not Defined</td><td></td><td></td></hold<> | Please enter permitted value.                    |                    | Not Defined                      |                 |     |
| 13 | Print Barcode label to Start All Your Currrent Jobs ?                                                                                                    | Enter "0" for 'Not Required', "1" for 'Required' | 0                  | Defined                          |                 |     |
| 14 | Print Barcode label to Stop All Running Jobs ?                                                                                                    | Enter "0" for 'Not Required', "1" for 'Required' | 0                  | Defined                          |                 |     |
| 15 | Print Barcode label to Manage Your Open Work ?                                                                                                    | Enter "0" for 'Not Required', "1" for 'Required' | 0                  | Defined                          |                 |     |
| 16 | Print Barcode label to Plan Execution Document ?                                                                                                    | Enter "0" for 'Not Required', "1" for 'Required' | 0                  | Defined                          |                 |     |
| 17 | Print Barcode label to Review Execution Document ?                                                                                                    | Enter "0" for 'Not Required', "1" for 'Required' | 0                  | Defined                          |                 |     |
| 18 | Print Barcode label to Record Discrepancy ?                                                                                                    | Enter "0" for 'Not Required', "1" for 'Required' | 1                  | Defined                          |                 |     |
| 19 | Print Barcode label to Record Parts Replacement ?                                                                                                    | Enter "0" for 'Not Required', "1" for 'Required' | 1                  | Defined                          |                 |     |
| 20 | Print Barcode label to Record Material Request ?                                                                                                    | Enter "0" for 'Not Required', "1" for 'Required' | 1                  | Defined                          |                 |     |
| 21 |                                                                                                    |                                                  |                    |                                  |                 |     |
|    | 4                                                                                                    |                                                  | Cli                | ick here to save<br>e parameters |                 | Þ   |
|    |                                                                                                    | Set Proc                                         | ess Parameters     |                                  |                 |     |

Figure 2.1 Setting process parameters

- 2. Use the drop-down list box to select the Entity Type as Package Print.
- 3. Use the **Entity** drop down list box and select the option **Barcode Label**.
- 4. The system retrieves details for the Entity Type 'Package Print' in the Process Parameter List multiline.
- 5. Set the various parameters in the Process Parameter List multiline as follows:
  - Yes To print the barcode label for that action
  - No To disable the print of that barcode label
- 6. **Permitted Value** In case of Indirect Category and Hold Codes, any value that has already been defined in the system has to be given to print that label.
- 7. Click Set Process Parameters pushbutton.
  - Note: You can also set process parameters for scanning actions such as recording material requests, component replacements, creating tasks/discrepancies and other documents. For more details, see 2.3.12 Process Parameters for Smart Work Actions.

### **2.2 SCANNER CONFIGURATION FOR SMART BARCODING**

Scanner configuration is required to enable smart bar code based smart actions, using Symbol Barcode scanner.

Ramco's Package Printing function generates Smart Barcodes in Package PDF, using Code-128 symbology. These barcodes are generated with Enter and Tab key codes to facilitate auto navigation / triggering of few application functions. To facilitate such actions, based on scanning, following configuration changes to be done in the scanner.

#### 2.2.1 KEY ASSUMPTIONS

Scanner should have decode compatibility "Code 39, Code 39 Full ASCII, Code 128, Code 128 Full ASCII" and supports "USB, RS232, Keyboard Wedge" interfaces.

e.g., Symbol LS2208 / LS42208

- Note: The Barcode configurations, explained in this document, works only for scanner model Symbol LS 2208.
- Solution For other model scanners, please refer respective reference document and follow the configurations given in the below section.

#### 2.2.2 SCANNER CONFIGURATIONS

#### Reset Scanner to Default Setup

Following barcode needs to be scanned to reset the any barcode scanner configuration settings. See Figure 2.2

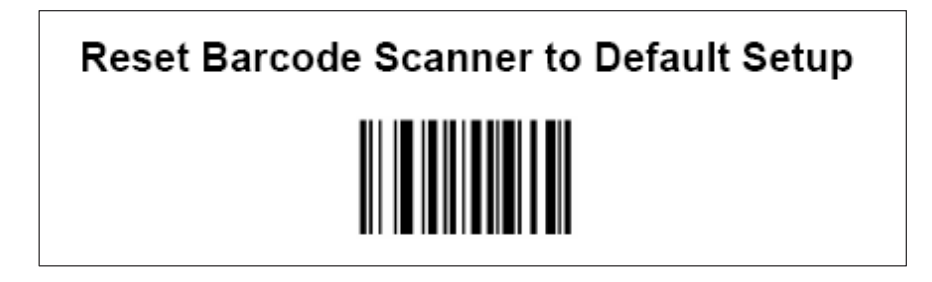

#### Figure 2.2 Reset Barcode Scanner

#### Enable Code-128

Following barcode needs to be scanned to enable the Code-128, because barcodes on Package print has been generated by Code-128. See Figure 2.3.

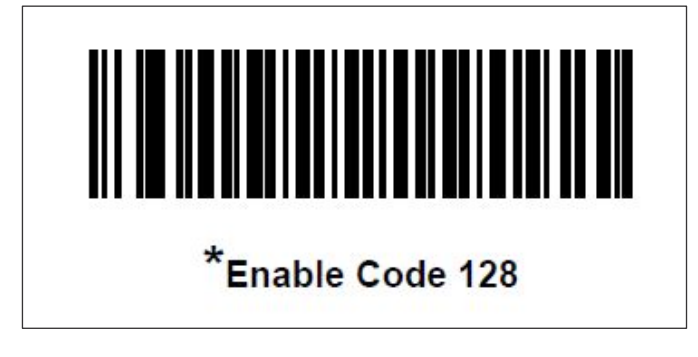

Figure 2.3 Enable code 128

#### Enable the Function Key Mapping

The Functional Key Mapping is disabled by Default. This has to be enabled for this feature. See Figure 2.4

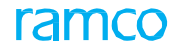

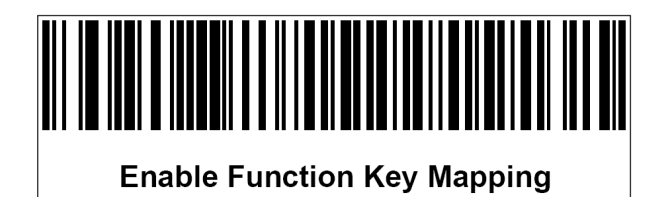

Figure 2.4 Enable function key mapping

# 2.3 MANAGING WORK ACTIONS

1. Select the Manage Your Work Actions activity in the Smart Actions business component. The Manage Your Work Actions page appears. *See Figure 2.5.* 

| * | 🗎 Man | age Your Work Actions |                                        | 7\$  |         | + | ? [ | 0 |
|---|-------|-----------------------|----------------------------------------|------|---------|---|-----|---|
|   |       |                       | Welcome DOMINIC                        | S(ra | mcorole | ) |     |   |
|   |       | Barcode Actions       |                                        |      |         |   |     |   |
|   |       |                       | Please scan the action to be performed |      |         |   |     |   |
|   |       | What You Scanned      |                                        |      |         |   |     |   |
|   |       |                       |                                        |      |         |   |     |   |

Figure 2.5 Managing Work Actions

- 2. Scan the required barcode label once the scanner is configured and connected to the system.
- 3. The scanned barcode value is displayed in the field and system automatically performs the action. See Figure 2.6.

| Manage Your Work Actions                                                               |                                                                                           | E x 중 다 수 ?                                      |
|----------------------------------------------------------------------------------------|-------------------------------------------------------------------------------------------|--------------------------------------------------|
| Barcode Actions                                                                        | Success or Error<br>message is displayed<br>here on scanning<br>Clock ended successfully. | Weksome DOMBRIC SERECHAL ( ramsorole )           |
| What You Scanned<br>Action Type : Stop Glock on Task<br>Detais : CWO-008/219-2015 / NS | T-003305-2015                                                                             | The action you<br>performed is<br>displayed here |

#### Figure 2.6 Managing Work Actions

The action performed is shown in the What You Scanned section

#### 2.3.1 BARCODE LABELS FOR PERFORMING ACTIONS IN SINGLE SCAN

If the mechanic is working on AME document, he can get the task card printed for the required package from the **Record Aircraft Execution Details** screen from the **Aircraft Maintenance Execution** business component.

Similarly if the user is working on SWO document he can get the task card printed through the **Plan Work Order** screen of the **Shop Work Order** business component.

The Task Card shown below is a sample for Barcode Labels that can enable actions in just a single scan. *See Figure 2.7, See Figure 2.8.* 

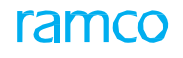

open screen or popup.

| A/C Model #                           | A310                   |              | Tally # / Tracking #       | 1/1                                      |
|---------------------------------------|------------------------|--------------|----------------------------|------------------------------------------|
| A/C Reg #                             | VT-666                 |              | Task #                     | 3675/3                                   |
| Exec Doc #                            | VP-000217-2012         | ramco        | Task Part #                |                                          |
| Parent Position                       |                        |              | Task Part SI #             |                                          |
| Execution Doc #                       | 2012                   |              |                            |                                          |
| Planning & Revie<br>Go To : Plan Exec | we<br>ution Document   |              | Go To : R                  | wiew Task/Discrepanc                     |
| A012VP-000217-2                       | 012                    |              | 2                          | A206440                                  |
| Go To : Review E                      | 012                    | •            | $-0^{-1}$                  |                                          |
| Timesheat                             |                        |              |                            |                                          |
| Start Clock on All                    | Current Jobe           | M.           |                            | Stop All Running Job                     |
| Start Indirect Time                   |                        |              | она<br>                    | rt Indirect Time Trainin<br>A006 Trainin |
| Stop Indirect Time                    |                        |              | I                          | Start Clock on a Tax<br>A0014494         |
| Step Clock on a T                     |                        |              |                            |                                          |
| Work Holds                            |                        |              |                            |                                          |
| Initiate Work Hold                    | On Exe.Doc due to Tech | lasue - Engg | Initiate Work Hold On a Ta | sk due to PE-INTERNA                     |
|                                       |                        |              |                            |                                          |

Figure 2.7 Sample Format of Barcode Labels – Actions in single scan

 $\,\,\boxtimes\,\,$  Note: The barcode labels are numbered as 'A00---' for labels in Single scan

| A/C Model #                                                                                                    | A310                     |             | Tally # / Tracking # | 1/1                              |
|----------------------------------------------------------------------------------------------------|--------------------------|-------------|----------------------|----------------------------------|
| A/C Reg #                                                                                                    | VT-666                   | ramco       | Task #               | 3675/3                           |
| Exec Doc #                                                                                                    | VP-000217-2012           |             | Task Part #          |                                  |
| Parent Position                                                                                                    |                          |             | Task Part Si #       |                                  |
| Addate Work Hold C<br>Initiate Work Hold C<br>Addate Work Hold C<br>Work Reporting<br>Go To : Record Cor<br>Add544014<br>Go To : Record Mat | Don a Task due to AWC in | westigation |                      | Action of the second discrepance |
| A01644914                                                                                                    | NOF                      | X           |                      | A2034401                         |
| Printed Date: 10/25/20                                                                                                    | 015 03:11 PM             | 10.1        |                      | Page Number: 2 of 3              |

Figure 2.8 The barcode labels for Single scan

#### 2.3.2 BARCODE LABELS TO PERFORM ACTIONS THROUGH SPLIT SCAN

The sample of Barcode Labels shown below enables a user to perform actions through split scan.

The first two sheets are called the 'Coversheet for Barcode Actions', which contains only the actions to be performed. *See Figure 2.9 , See Figure 2.10.* 

🎘 Note: The Barcode Labels are numbered as 'AAO----' in split scan.

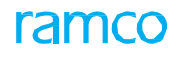

| Coversheet for Barcode Actions          | ramco | Log card                                   |
|-----------------------------------------|-------|--------------------------------------------|
| Execution Doc # VP-000848-2015          |       |                                            |
| Maintenance Object : A310 / VT-666      |       |                                            |
|                                         |       |                                            |
| Execution Doc #                         |       |                                            |
|                                         |       |                                            |
| P001VP-000848-2015                      |       |                                            |
|                                         |       |                                            |
|                                         |       |                                            |
| Planning & Reviews                      |       |                                            |
| Go To : Plan Execution Document         |       | Go To : Review Task/Discrepanc             |
|                                         |       |                                            |
| A012VP-000848-2015                      |       | AAD4T00                                    |
|                                         |       |                                            |
| Go To : Review Execution Document       |       |                                            |
|                                         |       |                                            |
| A013VP-000848-2015                      |       |                                            |
|                                         |       |                                            |
| Timesheet                               |       |                                            |
| Start Clock on All Current Jobs         |       | Stop All Running Job                       |
|                                         |       |                                            |
| A009                                    |       | A01                                        |
|                                         |       |                                            |
| Start Indirect TimeKT                   |       | Start Indirect TimeTrainin                 |
|                                         |       |                                            |
| A006KT                                  |       | A006Trainin                                |
|                                         |       |                                            |
| Start Indirect TimeOD                   |       | Stop Indirect Tim                          |
|                                         |       |                                            |
| A0060D                                  |       | A00                                        |
|                                         |       |                                            |
| Start Clock on a Task                   |       | Stop Clock on a Tasi                       |
|                                         |       |                                            |
| AA01T001                                |       | AA02T00                                    |
|                                         |       |                                            |
| Work Holds                              |       |                                            |
| THE FULL                                |       |                                            |
| Initiate Work Hold On Exe.Doc due to SA | In    | tiate Work Hold On Exe.Doc due to Comm Hol |
|                                         |       |                                            |
| AA0829P001                              |       | AA0820P00                                  |
|                                         |       |                                            |

Figure 2.9 The barcode labels for Split scan

| Coversheet for Barcode Actions                 | ramco       | Log card                                   |
|------------------------------------------------|-------------|--------------------------------------------|
| Execution Doc # VP-000848-2015                 |             | I                                          |
| Maintenance Object : A310 / VT-666             |             |                                            |
|                                                |             |                                            |
| Initiate Work Hold On a Task due to QUOTE HOLD | Initiate Wo | rk Hold On a Task due to AWC investigation |
|                                                |             |                                            |
| 0002/1001                                      |             | A40619100                                  |
| Go To : Review Timesheet                       |             |                                            |
| A011                                           |             |                                            |
|                                                |             |                                            |
| Work Reporting                                 |             |                                            |
| Go To : Record Component Replacement           |             | Go To : Record Discrepanc                  |
| AA15T001                                       |             | AA14T00                                    |
| Go To : Record Material Request                |             | Complete Tasi                              |
|                                                |             |                                            |
|                                                |             | 2003100                                    |
|                                                |             |                                            |
|                                                |             |                                            |
|                                                |             |                                            |
|                                                |             |                                            |
|                                                |             |                                            |
|                                                |             |                                            |
|                                                |             |                                            |
|                                                |             |                                            |
|                                                |             |                                            |
|                                                |             |                                            |
|                                                |             |                                            |

Figure 2.10 The barcode labels for Split scan

#### 2.3.3 TASK BARCODE INDEX

The Task Barcode Index contains the barcodes for all the Discrepancies and Tasks in the package. See Figure 2.11.

|                    |         |               |               |                  | ramco       |          |                   |         |           |
|--------------------|---------|---------------|---------------|------------------|-------------|----------|-------------------|---------|-----------|
| Exec Doc T         | ype     | Execution Doc | # A/C Model # | A/C Reg #        | Component # | Part#    | Serial #          | Station | Date      |
| A/C Maint, Ex<br># | e. Ref. | VP-000138-201 | 2 A310        | VT-666           | NA          | NA       | NA                | AIR     | 7/31/2012 |
| Seq #              |         | Task #        |               | Task Description | n           | <br>Exec | ution Work Center | Baro    | ode Label |
| 1                  | 4589/   | 1             | dp parent     |                  |             | 185-20   |                   |         | 00142933  |
| 2                  | 4589/   | 2             | dp child      |                  |             | 185-20   |                   |         | 00142934  |
| 3                  | NST-0   | 000548-2012   | dfg           |                  |             |          |                   |         | 00149266  |
| 4                  | 4589/3  | 3             | deesc         |                  |             | 185-20   |                   |         | 00171046  |

#### Figure 2.11 Task Barcode Index

#### 2.3.4 ACTIONS ENABLED FOR BARCODING

The following are the actions that are supported through Barcode Labels. One set of action has been designed to complete the action in the same screen. However, there are other actions that take the user to the corresponding screen, to perform the required action.

#### Start Clock on a Task

It enables the user to Clock-in on a Task that he is working on without having to open the respective screen to start the clock. *See Figure 2.12*.

If the user is using the **Single Scan** format, to start clock for a task against his login / employee ID, he has to simply scan the barcode label for start clock on a task. *Refer Figure 2.9 and Figure 2.10.* 

If the user is using the **Split Scan** format, he needs to scan the action that is start clock on a task label first, followed by the entity task / discrepancy against which the clock needs to be started. *Refer Figure 2.11.* 

- 🔉 Note: This is the same for all except the following scenarios in which case only single scan is allowed.
- Manage your open work
- Start stop indirect time

| Barcode Actions                                                                  | Welcome DOMINIC SENECHAL ( ramcorole ) |
|----------------------------------------------------------------------------------|----------------------------------------|
| Barcode Actions                                                                  |                                        |
|                                                                                  |                                        |
| I                                                                                |                                        |
| Clock started successfully.                                                      |                                        |
| Please scan the next action to be performed                                      |                                        |
| What You Scanned                                                                 |                                        |
| Action Type : Start Clock on Task<br>Details : CWO-008789-2015 / NST-003305-2015 |                                        |
|                                                                                  |                                        |

#### Figure 2.12 Start Clock on a Task

"What You Scanned" section shows what has been scanned against what entity, as in the task or discrepancy.

The action is completed in **Manage Your Work Actions** screen itself where the user will be shown a success message that his clock has been started.

#### Stop Clock on a Task

It enables the user to end a running clock on a Task that he has been working on without having to open the respective screen to stop the clock. *See Figure 2.13.* 

| Manage Your Work Actions                                                        | III × ⊕ □ ← ?                          |
|---------------------------------------------------------------------------------|----------------------------------------|
|                                                                                 | Welcome DOMINIC SERECHAL ( ramcorole ) |
| Barcode Actions                                                                 |                                        |
| 1                                                                               |                                        |
| Clock ended successfully.                                                       |                                        |
| Please scan the next action to be performed                                     |                                        |
| What You Scanned                                                                |                                        |
| Acton Type : Stop Clock on Task<br>Details : CWO-600789-2015 / INST-003305-2015 |                                        |
|                                                                                 |                                        |
|                                                                                 |                                        |

Figure 2.13 Stop Clock on a Task

The action is completed in **Manage Your Work Actions** screen where a success message that has been stopped is displayed.

#### **Complete Task**

The user can change the status of a Task to 'Completed' after on completion of work. See Figure 2.14.

| Janage Your Work Actions                                                   | 11 x 응 다 수                             |
|----------------------------------------------------------------------------|----------------------------------------|
|                                                                            | Welcome RICHARD OWSIANYK ( RamcoRole ) |
| Barcode Actions                                                            |                                        |
| ñ                                                                          |                                        |
| Task Completed Successfully.                                               |                                        |
| Please scan the next action to be performed                                |                                        |
| What You Scanned                                                           |                                        |
| Action Type : Complete Task<br>Details : CWO-008789-2015 / NST-003305-2015 |                                        |
|                                                                            |                                        |

#### Figure 2.14 Complete Task

This action, as well, is completed in the same screen and a success message is displayed.

#### Start Indirect Time

The user can start a clock on any of the Indirect Tasks, such as, Meeting, Cleaning, etc., already defined by him in 'Set **Process Parameters**' screen. *See Figure 2.15.* 

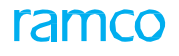

| lanage Your Work Actions                         |                                             |                                        |
|--------------------------------------------------|---------------------------------------------|----------------------------------------|
|                                                  |                                             | Welcome DOMINIC SENECHAL ( ramcorole ) |
| Barcode Actions                                  |                                             |                                        |
|                                                  | <u> </u>                                    |                                        |
| Clock                                            | i Started Successfully.                     |                                        |
|                                                  | Please scan the next action to be performed |                                        |
| What You Scanned                                 |                                             |                                        |
| Action Type : Start Indirect Time<br>Details : / |                                             |                                        |
|                                                  |                                             |                                        |
|                                                  |                                             |                                        |

#### Figure 2.15 Start Indirect Time

The system allows the user to Clock-in on only one Indirect Task at a time.

#### Stop Indirect Time

This action stops the clock running on any of the Indirect Tasks. See Figure 2.16.

| nage Your Work Actions                          | 표 25 등 12 +                            |
|-------------------------------------------------|----------------------------------------|
|                                                 | Welcome DOMINIC SENECHAL ( ramcorole ) |
| Barcode Actions                                 |                                        |
| I                                               |                                        |
| Clock Ended Successfully.                       |                                        |
| Please scan the next action to be performed     |                                        |
| What You Scanned                                |                                        |
| Action Type : Stop Indirect Time<br>Details : / |                                        |
|                                                 |                                        |

#### Figure 2.16 Stop Indirect Time

#### Initiate Work Hold

'Work Hold' can be put for a Task as well as an Execution Document. There could be various reasons for putting a Task or Execution Document on 'Hold', such as, unavailability of Materials, unavailability of tools, waiting for Quote, etc.

The user should have defined the reason for Hold as 'Hold Codes' in "**Set Process Parameters**" screen to have gotten the label printed. *See Figure 2.17.* 

| Barcode Actions                  |                                             | Welcome DOMINIC SENECHAL ( ramcorole ) |
|----------------------------------|---------------------------------------------|----------------------------------------|
|                                  |                                             |                                        |
|                                  | Clock Ended Successfully.                   |                                        |
|                                  | Please scan the next action to be performed |                                        |
| What You Scanned                 |                                             |                                        |
| Acton Type : Stop<br>Details : / | Indirect Time                               |                                        |
|                                  |                                             |                                        |

#### Figure 2.17 Initiate Work Hold

In the above image, it is shown that the Task has been put on Hold. Similarly, when a Hold is put on an Execution Document, the message will be shown accordingly.

#### Start Clock on All Current Jobs

This label enables the user to start multiple clocks simultaneously. On a busy morning, the user need not search and scan to start the clock on each task that he had been working on the previous day. This label simply lets the user to start clocks on all incomplete jobs that he has already worked on. *See Figure 2.18*.

| Manage Your Work Actions                                   | 圖 本 ⊕ ◘ ← ?                            |
|------------------------------------------------------------|----------------------------------------|
|                                                            | Welcome Kishok Prabhakar / RamcoRole ) |
| Barcode Actions                                            |                                        |
| r                                                          |                                        |
| Clock started successfully.                                |                                        |
| Please scan the next action to be performed                |                                        |
| What You Scanned                                           |                                        |
| Action Type : Start Clock on all your Tasks<br>Details : / |                                        |
|                                                            |                                        |
|                                                            |                                        |

Figure 2.18 Start clock on all current jobs

This action just starts the clock on tasks that are not yet in 'Completed' status ignoring the tasks that were put on 'Hold' recently. It is to be remembered that this action starts the clock on only Direct Tasks. (Indirect Tasks are not considered here).

#### Stop All Running Clocks

Multiple clocks can be started similarly, multiple clocks can be stopped as well. The user need not stop individual clocks; he can stop all his running clocks before he leaves the job by the end of the day. *See Figure 2.19.* 

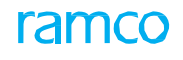

| sinage roor work accords                                  | Ⅲ x ⊕ 口 ← .                            |
|-----------------------------------------------------------|----------------------------------------|
|                                                           | Welcome Kishok Prabhakar ( RamosRole ) |
| Barcode Actions                                           |                                        |
| E                                                         |                                        |
| Clack Ended Successfully.                                 |                                        |
| Please scan the next action to be performed               |                                        |
| What You Scanned                                          |                                        |
| Action Type i Stop Clock on all your Tasks<br>Details i / |                                        |
|                                                           |                                        |

Figure 2.19 Stop all running clocks

#### 2.3.5 REVIEW TIMESHEET

This enables the user to manage all open work by navigating to the user's 'Time Tracking' screen, where he can view all the jobs he has been working on. *See Figure 2.20*.

| No Pictu<br>Availabi                           | Walcon<br>Drg                                       | e HR, DOHUK   | IC SENECH        | M      |                 |                           |                                                                                | Frid.                           | ay, Oct 16 <sup>th</sup> , 2<br>0:20:16 A                | M                       |                                                                                      | 0.00<br>Direct 1 | Today's Book<br>0.00 0.<br>In-Oriect TimeC | ang<br>00 0.0<br>rF Tet |            |                       |  |
|------------------------------------------------|-----------------------------------------------------|---------------|------------------|--------|-----------------|---------------------------|--------------------------------------------------------------------------------|---------------------------------|----------------------------------------------------------|-------------------------|--------------------------------------------------------------------------------------|------------------|--------------------------------------------|-------------------------|------------|-----------------------|--|
| Timesheet 0                                    | kock <b>a Tr</b> i<br>Inne - Single<br>© Holent Tri | usheet - Hand | d Time           | n Off  | Tane<br>Herta   | Hultiple                  | ords 👻 🕸                                                                       | uning (                         | All jobs<br>working<br>this mu                           | that<br>Jon,<br>Itiline | the user is<br>will be listed                                                        | in               |                                            | Buskey                  | Tipe       | ^ .                   |  |
| Booking Type<br>Booking Code: P                | 5W0<br>CWO-0087                                     | *<br>99-2015  |                  | ne De  | Dearth<br>taile | br.                       | •                                                                              |                                 |                                                          |                         | dill. Search                                                                         |                  |                                            | 5                       | arch       |                       |  |
| Activity Loose                                 | 961-00336                                           | 0-2010 2      |                  | 4      | 1 -4            | /4                        | + 0.0                                                                          | 0                               | τ.τ.                                                     | Ah                      | 0 1 1 1 1 1 1                                                                        | 0. 8 -           | - T - A                                    |                         |            | _                     |  |
| Time Class.<br>Comments                        | MOD                                                 | 0             | #<br>1<br>2<br>3 | 0.00.0 | 2000            | Booking Tig<br>SWO<br>AME | <ul> <li>Booking</li> <li>C100-00</li> <li>VP-0000</li> <li>VP-0000</li> </ul> | Code<br>08.789-<br>138-<br>177- | Activity Code (P)<br>NST-003305-<br>4589(1<br>VP-000877- | Seq. #                  | St. Date & Time<br>10-16-2015 09:55:01<br>10-15-2015 16:04:59<br>10-15-2015 10:44:36 | End D            | ete & Time                                 | Duration                | Tese Gess. | Atter<br>Norm<br>Norm |  |
| D Start                                        | Sine 1                                              | O Close       | 4<br>5           | 10     | ۲               | swo                       | <ul> <li>CNO-00</li> <li>CNO-00</li> <li>CNO-00</li> </ul>                     | 08737-                          | 3-00-45                                                  | 3                       | 10-13-2015 11:54:06                                                                  |                  |                                            |                         |            | Norm                  |  |
| Booking Code<br>test<br>Activity Code I<br>456 | Desc.<br>Desc.                                      |               |                  |        |                 | þ Start                   |                                                                                |                                 |                                                          |                         | Stop                                                                                 |                  |                                            | [A 1                    | ransfer    |                       |  |

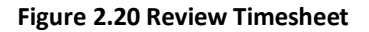

#### 2.3.6 REVIEW TASK / DISCREPANCY

It helps the user to review the details of the Task or the Discrepancy he is working on. It simply takes the user to the corresponding screen in **Aircraft Maintenance Execution Details** screen or **Record Shop Execution Details** screen.

The above image shows the screen for Review Discrepancy for a Package. If the user scans to review a Task in a package, then the same screen will be launched in 'Work Information' tab. *See Figure 2.21, See Figure 2.22.* 

| Exe. Details Aircraft Reg #P                                                           | Station AR INCIA STATION + Work Center 135-20 + Date & Time 10-16-2015 1 09:33:57                                                                                                    | R. Hrv40540.34                                                                                           |
|----------------------------------------------------------------------------------------|----------------------------------------------------------------------------------------------------|----------------------------------------------------------------------------------------------------|
| 🕞 Openitema (129) 📊 Discrepa cies (3) 💥                                                | Work Information (1) 🙆 Component Replacement (1) 🍟 Material Reguest (1)                                                                                                    |                                                                                                    |
| Search Options: 🕅 Log Cards 🗐 Moor 🗭 Moor                                              | r Search by -Search By- 💌 Search Por Go                                                                                                    |                                                                                                    |
| 19 11 # Seath Man あのや月                                                                 | Execution Record Details                                                                                                    |                                                                                                    |
| 9 Gyr-666                                                                              | 688888                                                                                                    |                                                                                                    |
| Under Resolution                                                                       | Exe. Ref. #Log card + 19-000138-2012 Status 31-Progress HS ES NR Category 14-es                                                                                                    | por 💌 Ref. Trie 2                                                                                        |
| 100-00 :: 4589/2 :: AJR :: dp child :: 1P-<br>200-00 :: 4589/3 :: AJR :: dees: :: 1P-0 | Log # 4599 Drg. Work Center 185-30 Hant Event                                                                                                    | · Package De                                                                                             |
|                                                                                        | and the second second se                                                                                                    |                                                                                                    |
|                                                                                        | Discrepancy                                                                                                    |                                                                                                    |
|                                                                                        |                                                                                                    |                                                                                                    |
|                                                                                        | Discrepancy           Image: Tracking in a - Tracking in - Seq in         Record Status         Decrepancy in         Si                                                                                                    | gi-offStatus in                                                                                          |
|                                                                                        | Discrepancy         Discrepancy           Ing         Ing         Ing           Log Item # - Tracking # - Sec #         Record Status         Decrepancy #           estehy1         1         UndeResolution         \$Statu1                                                                                                    | gr-off Statue in<br>Ist Required                                                                         |
|                                                                                        | Discrepancy         Discrepancy           Intervention         Intervention           Log tem # - Tracking # - Sec #         Record Status         Descrepancy #           Intervention         SSB()1         1         UnderResolution         SSB()1           Type         A16 # P         A(ton         Record Status         N                                                                                                    | gr-off Status in<br>IntRequired<br>Source Type & No                                                      |
|                                                                                        | Discrepancy         Discrepancy           In         In <td>gr-off Status H<br/>IntRequired<br/>Source Type &amp; No<br/>Decempency V 4585</td> | gr-off Status H<br>IntRequired<br>Source Type & No<br>Decempency V 4585                                  |
|                                                                                        | Discrepancy           Discrepancy           Discrepancy           Discrepancy           Discrepancy           Discrepancy           Status         Discrepancy           Status         Discrepancy           Status         Discrepancy           Type         ATA # P         A(ton         Repart Classification           Status         Type         ATA # P         A(ton         Repart Classification           Descipancy Description         Corrective Action         Type         ATA # P         Action                                                                                                    | groff Status IP<br>IntRegard<br>Source Type & No<br>December 1 1995<br>Pet Regard?                       |
|                                                                                        | Decregancy       D       D   <                                                                                                    | gr-off Status in<br>et Required<br>Seurce Type & He<br>Decepancy V 4585<br>Pert Required<br>No V<br>No V |

#### Figure 2.21 Review Timesheet

| The second second second |               |                   |        |         |       |     |              |          |      |      |     |        |              |             |           |         |      |                       |   |   | - |
|--------------------------|---------------|-------------------|--------|---------|-------|-----|--------------|----------|------|------|-----|--------|--------------|-------------|-----------|---------|------|-----------------------|---|---|---|
| Search On Shop Work O    | nder #        | * 0               | NO-008 | 789-20  | 15    |     |              |          | Get  |      |     |        |              | Date & Time | 10-16-2   | 015 091 | (II) |                       |   |   |   |
| Account                  | Work Act      | ual               | Repo   | rt Find | ings. | Dis | assemble & A | semble ( | Core | Inte | Wor | kicope | g Mater      | tal Request |           |         |      |                       |   |   |   |
| Search - Fils            | Dia<br>Task D | sizy by<br>etails |        | ack O   | Subta | sk. |              |          |      |      |     |        |              |             |           |         |      |                       |   |   | 1 |
| G G Inprop               | 44 4          | 1                 | -2/2   |         | 10    |     | 0 + 0        |          | τ.   |      | 1   | h h    | 8 × 8        | 8 × ¢       |           | a (8)   | Al   | · ·                   | Q | 5 |   |
| 02:                      | a 10          | м                 | NS     | a       | 55    | ES. | swo # P      |          |      |      |     | Tas Ta | k = P        | Clock Start | Date & Te | ne .    |      | Clock End Date & Time |   | м |   |
| - <b>1</b> 10 :          | 1 0           | N                 | N      | NS      | NR;   | PE  | CIVO-0087    | 19-2015  |      |      | 1   | 123 NS | T-003304-    |             |           |         |      |                       | 5 | w |   |
|                          | 2 0           | N                 | N      | NS      | NR    | PE  | CIVO-0087    | 99-2015  |      |      | 2   | 456 NS | 1-003305-    |             |           |         |      |                       | N | × |   |
|                          | 3 []          |                   |        |         |       |     |              |          |      |      |     |        |              |             |           |         |      |                       | N | * |   |
| e Lada .                 |               | <                 |        |         |       |     |              |          |      |      |     |        |              |             |           |         |      |                       | > |   |   |
| Record Missing Parts Li  | Time S        | heet              |        |         |       |     |              |          |      |      |     | -      | n-Off Detail |             |           |         |      |                       |   |   |   |
| Record Part Deviation I  |               |                   |        |         |       |     |              |          |      |      |     |        |              |             |           |         |      |                       |   |   |   |

#### Figure 2.22 Review Timesheet

The above screen will be launched to Review Task or a Discrepancy from a Work Order. The 'Work Actual' tab corresponds to Tasks while 'Report Findings' corresponds to Discrepancy.

#### 2.3.7 PLAN EXECUTION DOCUMENT

This label launches the required screen to plan the job cycle for the package. If the package is a part of Shop Cycle, then "**Plan Work Order**" screen will be launched. If the package is a part of Aircraft Maintenance cycle, then the **Plan Aircraft Maintenance** screen will be launched. *See Figure 2.23*.

|                                                                                                    | Gate                                                                                                    |
|----------------------------------------------------------------------------------------------------|----------------------------------------------------------------------------------------------------|
| By Status     O By Event                                                                                                    |                                                                                                    |
| Work Order         Work Order Tasks         Due List           Search - Piter         X         P         P           P         CWO-006789-2015         P         P | Order Details     Order Details     Order Execution Details     Part Daposition & Movement Details     Reference Details     Contract Terms & Conditions     Removal & V      SWO # Conc v CW0-000799-2015     Order Desc.     test     Conder Salus     Shorter # Drimary Work Center # 185-20     V     Event # CW0-008799-2015 |
|                                                                                                    | Hain Core Details      Part # / Serial # ₽ R£1127-154422      Component # Multiple Cores1 198 ▼ Main Core Status. Not Applicable      Stock Status Accepted ▼ Part Desc. Operator #      Workscreeing Details                                                                                                    |
| Important Dates     Atas                                                                                                    | Workscoping Status (1996) V Revision # 0 Action on Revision V<br>Comments Shop Vist Caust . 0                                                                                                    |
|                                                                                                    | Repair Process Code Advance Lean 💌 Repair Classification 💌 Work Requested                                                                                                    |
|                                                                                                    | C Her Otros                                                                                                    |

Figure 2.23 Plan Execution Document

The above image shows the screen where a Work Order would be planned. For a Package in Airframe Maintenance, **Plan Aircraft Maintenance** screen will be launched.

#### 2.3.8 REVIEW EXECUTION DOCUMENT

This label helps the user to view the details of the Discrepancy and Task in the Execution document by taking him to the respective screens. If the package is a part of Shop cycle, Record Shop Execution Details will be launched while, if the package is a part of Aircraft Maintenance cycle, **Aircraft Maintenance Execution Details** screen will be launched. *See Figure 2.24.* 

| Record Shop Execution                                                                                                    | Details                                                                                                    |                       |                                                            |                                       |                                                             | ● □ ? × |
|----------------------------------------------------------------------------------------------------|----------------------------------------------------------------------------------------------------|-----------------------|------------------------------------------------------------|---------------------------------------|-------------------------------------------------------------|---------|
| - Search                                                                                                    |                                                                                                    |                       | <b>C A</b>                                                 |                                       |                                                             |         |
| Search On Shop Work Ord                                                                                                    | er # CWO-008789-2015                                                                                                    |                       | Gec                                                        | Date & Time 10                        | -16-2013-09: 10                                             |         |
| A .                                                                                                    | Work Actual Report Findings                                                                                                    | Deassemble & Assemble | Core Initial Works                                         | coping Material Request               |                                                             |         |
| Search - Film     Ordersen     Concentration     Concentration     Concentration     Concentration     Concentration     Concentration     Them Re | Execution Details SWO # CWO Order Status 10-Progress  Hain Core Details Costomer Order Details  Part Disposition Report Findings  Concensive Concensive | Circ control          | P 2015                                                     | Event # CNIC-008<br>Job Type Componer | 789–2035 Primary Work Cent                                  | 185-20  |
| Record Mesong Parts Le<br>Record Parts Le<br>Record Parts Levision L<br>Record Parts Levision L                                                    | Descrepancy Descrepancy Descrepancy Descreption Type MRAP Attan P                                                                                       |                       | ed Status<br>Corrective Action<br>New<br>Corrective Action | 6 0                                   | Sep-Off Status<br>Sign-Off<br>Mechanic<br>Singnethir<br>Rit |         |

#### Figure 2.24 Review Execution Document

The image shows the review of a Work Order while Review of an Execution document in Aircraft Maintenance will be done in **Record Aircraft Maintenance Execution Details** screen.

#### 2.3.9 RECORD DISCREPANCY

While working on a Task if the user finds another damage or discrepancy, he can scan this label to record his findings against the same Execution Document. Again, if the scanned package is a part of Shop Cycle, Record Shop Execution

Details will be launched while, if the package is a part of Aircraft Maintenance cycle, the **Aircraft Maintenance Execution Details** screen will be launched. *See Figure 2.25.* 

| Exe. Details Alecraft Reg # P                                                                                                    | Ration ASR DADIA STATION V Work Center 185-20 V Date & Time 20-16-2015                                                                      | C FR: Hrs40540.34                       |
|----------------------------------------------------------------------------------------------------|----------------------------------------------------------------------------------------------------|-----------------------------------------|
| 🗁 Open tama (179) 🐁 Discrepancies (1) 💢                                                                                                    | Ion's Information (1) 🕝 Component Replacement (1) 🦞 Material Request (1)                                                                    |                                         |
| Search Options: 🗹 Log Cards 🗹 Minor 🗭 Najo                                                                                                    | Search by Search Por Go                                                                                                    |                                         |
| 88 E) # Search - Filter (8, 0 % )                                                                                                    | Execution Record Details                                                                                                    |                                         |
| ⇒ ≤ v+466 ⇒ ≤ v+400138-2012                                                                                                    | 888888                                                                                                    |                                         |
| 200-00::4589/3 ± AIR :: dp parent           200-00::4589/3 ± AIR :: dp dvid :: VP-           200-00::4589/3 ± AIR :: dp dvid :: VP-           200-00::4589/3 ± AIR :: dp dvid :: VP-0 | Due. Ref. #Log card + UP-000138-2012 Status In-Progress HS ES NR. Category<br>Log # 4589 Drg. Work Center 185-20 Marc. Event<br>Discrepancy | 14.epar ▼ Ref. Time 2<br>4 ▼ Package De |
|                                                                                                    | 6 8 6 6                                                                                                    |                                         |
|                                                                                                    | Log Item # - Tradving # - Seg # Record Status Discrepancy #                                                                                 | Sign-off Status Ht                      |
|                                                                                                    | 4589/1 1 1 UnderResolution 4589/1                                                                                                    | Not Required                            |
|                                                                                                    | Type ATA # P Action Report Coopfication                                                                                                    | Source Type & No                        |
|                                                                                                    | MR259 V 00-00 V V                                                                                                    | Decrepancy ¥ 4585                       |
|                                                                                                    | do parent                                                                                                    | No V<br>Najor Denil                     |
|                                                                                                    | 0                                                                                                    | No. 4 3                                 |

Figure 2.25 Record Discrepancy

The above image shows the screen to 'Record Discrepancy' in a Package from Aircraft Maintenance. To 'Record Discrepancy' in a Work Order, **Record Shop Execution Details** screen will be launched.

#### 2.3.10 RECORD COMPONENT REPLACEMENT

While performing tasks on the parts, when the user wants a certain component to be replaced he can record the same by scanning this label. Yet again, if the scanned package is a part of Shop Cycle, **Record Shop Execution Details** will be launched while, if the package is a part of the Aircarft Maintenance cycle, the **Aircraft Maintenance Execution Details** screen will be launched to facilitate the same. *See Figure 2.26.* 

| Record Shop Execution                                                      | n Details                                      |                        |                       |                                |                |                        | ⊕ □ ? | × |
|----------------------------------------------------------------------------|------------------------------------------------|------------------------|-----------------------|--------------------------------|----------------|------------------------|-------|---|
| Search                                                                     |                                                |                        |                       |                                |                |                        |       | - |
| Search On Shop Work On                                                     | der # CWO-008789-2015                          |                        | Get                   | Date & Time 10-3               | 1-2015 30: III |                        |       |   |
| ^                                                                          | Work Actual Report Findings                    | Disassemble & Ass      | emble Core Initial    | Workscoping Material Request   |                |                        |       |   |
| Tri PQ 10 10 s     ShopWorkOrder     Group CW0-008789-                     | Execution Details                              | cwo-                   | 008709-2015           | Event # CWO-00878              | -2015 Prin     | ary Work Center 185-20 |       |   |
| No Rec                                                                     | Status In Progr                                | ess                    |                       | Job Type Component             |                |                        |       |   |
|                                                                            | Customer Order Details     Replacement Details |                        |                       |                                |                |                        |       |   |
|                                                                            | Restoration Task # P                           | Action 🔮 Disassembly 🤅 | ) Assembly 🗇 Disassem | Reason<br>Sy & Assembly 🔘 View |                | ¥                      |       |   |
|                                                                            | Part Details                                   |                        |                       |                                |                |                        |       |   |
|                                                                            | ++ + [No records to deplay]                    | * * * = 0 ÷            |                       |                                | Al             |                        | Q     |   |
| E Links .                                                                  | # D OffPart# P                                 | off Serial # P         | Off Comp. # P         | Initial Disposition            | Std. Exch.?    | Removal Qty.           |       |   |
| Record Masing Parts Un<br>Record Part Deviation L<br>Report Resource Actua | 1 0                                            |                        |                       |                                | •              |                        |       |   |

#### Figure 2.26 Record Component Replacement

To record a Component Replacement for a Task in a Work Order, the above screen will be launched. To 'Record Component Replacement' for a Task in a Package, **Record Aircraft Maintenance Execution Details** screen would be launched.

ramco

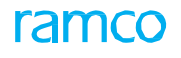

#### 2.3.11 RECORD MATERIAL REQUEST

If the user realizes the need for any part while performing tasks, he can record the same using this label. Depending on the package type the screens launched will vary. *See Figure 2.27.* 

| Record Aircraft Maintenance Execution Deta         | 6                                                    |                                       |              |                    |             | · • • • • •        |          |
|----------------------------------------------------|------------------------------------------------------|---------------------------------------|--------------|--------------------|-------------|--------------------|----------|
| Exe. Details Aircraft Rog # D v1666 Go             | Station AIR DIDLA STATION                            | ▼ Work Center   185-20   ▼            | Date & Tim   | e   10-16-2015   j | 1105-25 m   | C Fit. Hrs40540.34 | 0        |
| 😑 Open Berns (179) 🖕 Discrepances (2) 🗦            | Work Information (1) 🙆 Compone                       | nt Replacement (1) 🚺 Material Request | (1)          |                    |             |                    |          |
| Search Options: 🗵 Log Cards - 🗵 Minor 🗵 M          | ajor Search by -Search by-                           | v Search For                          |              |                    | 60          |                    |          |
| 8日 # Sect-File 本の下向<br>9日#4-00135-2012<br>9日#589(1 | Execution Record Details                             |                                       |              |                    |             |                    |          |
|                                                    |                                                      | \$ \$                                 |              |                    |             |                    |          |
| Mi New Request                                     | Eve. Ref. alLog card                                 | w W-000138-2012 Status In-Progress    | HS           | 85                 | NR Category | 1-Repair w turf    | Time 2:  |
| gNGT-000548-2012<br>gNGT-000548-2012<br>gNG28/3    | Log # 4589                                           | Ong. Work Center 185-20               |              |                    | Maint,Event | t v Pad            | lage Der |
|                                                    | Discrepancy                                          |                                       |              |                    |             |                    |          |
|                                                    | log Term $\theta$ - Tracking $\theta$ - Seq $\theta$ | Record Status                         | Decrepan     | cy #               |             | Sign-off Status    | ie       |
|                                                    | 4184/1                                               | UnderResolution                       | 4589/1       |                    |             | Not Required       |          |
|                                                    | Haterial Request                                     |                                       |              |                    |             |                    |          |
|                                                    | 🔂 🖻 🗃 🗃 🏟                                            |                                       |              |                    |             |                    |          |
|                                                    | Material Request # P                                 | MR Status                             |              | HR Priority        |             | Requirement Type   |          |
|                                                    |                                                      |                                       |              | Normal             |             |                    |          |
|                                                    | Part#P                                               | Part Description                      |              | UCH P              |             | New Part #7        |          |
|                                                    |                                                      |                                       |              | and all shares     |             | NO                 |          |
|                                                    | MARCING P                                            | Store stand                           | -            | vyry. Aequire      |             | Available Q1y-     |          |
| California Change                                  | 10,0P5303 ¥                                          |                                       | * - <u>-</u> | 1                  |             |                    |          |

#### Figure 2.27 Record Material Request

Material Request for a Package in **Aircraft Maintenance** will be done in the above screen, whereas, if the user needs to Record Material Request against a Work Order, the **Record Shop Execution Details** screen will be launched

The system intuitively derives the work / action that you, the user want to carry out with the document associated with the scanned data.

Based on specific process parameters defined in the **Define Process Entities** activity of **Common Master**, the requisite tab in the Work Reporting Hub or Parts Hub appears for the scanned action / barcode. The table (popup) illustrates the impact of the process parameters defined under the entity type Package Print and the entity Barcode labels.

#### The Process Parameters table

| Process parameter                                       | Value                    | Default System Behavior                                                                                                    |  |  |  |
|---------------------------------------------------------|--------------------------|----------------------------------------------------------------------------------------------------|--|--|--|
| Screen to be launched for<br>Review Task / Discrepancy? | 1 for Work Reporting Hub | User Action: The user has scanned barcode/entered barcode label printed in the package                                                                                                    |  |  |  |
|                                                         |                          | Action Type: Review Task                                                                                                    |  |  |  |
|                                                         |                          | Launches the Task tab in the Work<br>Reporting Hub page for the<br>Package # in which the scanned<br>Task # exists. By default, invokes<br>search based on Task # as "Source<br>Task/Discrep. #" and retrieves<br>details in the multiline.                                 |  |  |  |
|                                                         |                          | User Action: The user has scanned<br>barcode/entered barcode label<br>printed in the package                                                                                                    |  |  |  |
|                                                         |                          | Launches the Discrepancy tab in<br>the Work Reporting Hub page for<br>the Package # in which the<br>scanned Discrepancy # exists. By<br>default, invokes search based on<br>Discrepancy # as "Source<br>Task/Discrep. #" and retrieves<br>details in the multiline.         |  |  |  |
|                                                         |                          | User Action: The user has scanned<br>barcode/entered barcode label<br>printed in the package                                                                                                    |  |  |  |
|                                                         |                          | Action Type: Review Package                                                                                                    |  |  |  |
|                                                         |                          | Launches the Work Reporting Hub page for the Package #.                                                                                                    |  |  |  |
| Screen to be launched for Record Discrepancy?           | 1 for Work Reporting Hub | User Action: The user has scanned<br>barcode/entered barcode label<br>printed in the package<br>Action Type: Record Discrepancy                                                                                                    |  |  |  |
|                                                         |                          | Launches the Discrepancy tab in<br>the Work Reporting Hub page for<br>the Package # in which the<br>scanned Task #/ Discrepancy #<br>exists. By default, invokes search<br>based on Discrepancy # as<br>"Source Task/Discrep. #" and<br>retrieves details in the multiline. |  |  |  |

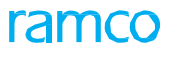

| Process parameter                                      | Value                    | Default System Behavior                                                                                                    |  |  |  |  |
|--------------------------------------------------------|--------------------------|----------------------------------------------------------------------------------------------------|--|--|--|--|
| Screen to be launched for<br>Record Parts Replacement? | 1 for Work Reporting Hub | User Action: The user has scanned<br>barcode/entered barcode label<br>printed in the package                                                                                                    |  |  |  |  |
|                                                        |                          | Action Type: Record Parts<br>Replacement                                                                                                    |  |  |  |  |
|                                                        |                          | Launches the Part Attach/Remove<br>tab in the Parts Hub page for the<br>Package # in which the scanned<br>Task # / Discrepancy # exists. By<br>default, displays the scanned Task<br># / Discrepancy # in the 'Task /<br>Discrep. #' drop-down list box.                                                                                                    |  |  |  |  |
| Screen to be launched for<br>Record Material Request?  | 1 for Work Reporting Hub | User Action: The user has scanned<br>barcode/entered barcode label<br>printed in the package<br>Action Type: Record Material<br>Request<br>Launches the Parts Requirements/<br>Request tab in the Parts Hub page<br>for the Package # in which the<br>scanned Task # / Discrepancy #<br>exists. By default, displays the<br>scanned Task # / Discrepancy # in<br>the 'Task / Discrep. #' drop-down |  |  |  |  |

## Index

#### Α

Actions enabled for barcoding, 16 Aircraft Maintenance Execution Details, 23 Airframe Maintenance, 22

#### В

Barcode Label, 8 Barcode labels for performing actions in single scan, 11 to perform actions through split scan, 13 Barcode value, 11

#### С

Complete Task, 17 Completed, 19

#### D

Defining the barcode labels to be printed, 8

#### Е

Enable Code, 9 Function Key Mapping, 9 Entity, 8

#### F

Functional Key Mapping, 9

#### Н

Hold, 18

I

Initiate Work Hold, 18

#### К

Key assumptions, 9

#### Μ

Managing work actions, 11

#### Ρ

Package Print, 8 Permitted Value, 8 Plan execution document, 21 Process Parameters for Smart Work Actions, 25 Process Parameter List, 8

#### R

Record component replacement, 23 discrepancy, 22 material request, 24 Record Discrepancy, 23 Record Shop Execution Details, 22 Reset Scanner to Default Setup, 9 Review execution document, 22 Review task / discrepancy, 20 Review timesheet, 20

#### S

Scanner configuration for smart barcoding, 9 Single Scan, 16 Single scan action, 7 Split Scan, 16 Split scan action, 7 Start Clock on a Task, 16 Start Clock on All Current Jobs, 19 Start Indirect Time, 17 Stop All Running Clocks, 19 Stop Clock on a Task, 17 Stop Indirect Time, 18

#### Т

Task barcode index, 15 Tasks, 15 The Process Parameters table, 25

#### **Corporate Office and R&D Center**

#### **RAMCO SYSTEMS LIMITED**

#### 64, Sardar Patel Road, Taramani,

Chennai – 600 113, India

Office :+ 91 44 2235 4510 / 6653 4000

Fax : +91 44 2235 2884

Website : www.ramco.com